複数税率(軽減税率)対応

設定手順書

# TE-2300 / TE-2500 / TE-3500 TE-5500 / TE-6500

10月1日以降実施版 《予約設定ではありません》

> 2019 年 9 月 カシオ計算機株式会社

## 1. 課税方式について

本手順書ではレジスターの課税方式を、以下のように設定致します。

| 課税方式 |          | 税率    | 税種 |
|------|----------|-------|----|
|      |          | 1.00/ | 外税 |
| 祝工   | 通吊柷举     | 10%   | 内税 |
|      |          | 00/   | 外税 |
| 祝乙   | 轮减优举<br> | 8%    | 内税 |

Rev02(2019年9月)

#### 2. 税率を設定する

- モードスイッチを「設定」に合わせます。
  ※キーは PGM キーを使用してください。
- ② 以下の通り操作します。

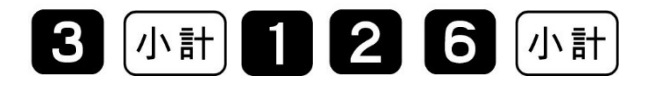

③ 税1(通常税率:10%)に10%の税率を設定します。以下の通り操作します。

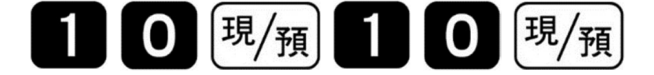

④ 税2(軽減税率:8%)に8%の税率を設定します。以下の通り操作します。

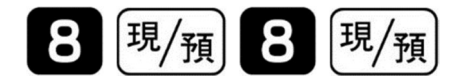

⑤「小計」を押下します。

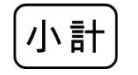

⑥ モードスイッチを「OFF」にします。表示が消えます。

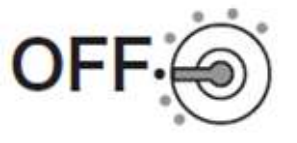

## 3. 税額1円未満の端数処理設定

モードスイッチを「設定」に合わせます。
 ※キーは PGM キーを使用してください。

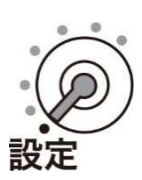

② 以下の操作をします。

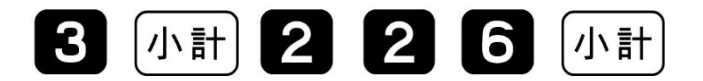

③ 端数処理を設定して、「現/預」、「小計」を押します。

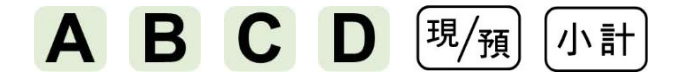

(ご購入直後は A=0、B=0、C=0、D=0 です)

| 課税方式     |      | 税率         | 税種 | 設定数値<br>入力箇所 | 設定数値      |
|----------|------|------------|----|--------------|-----------|
| 4世 1     | 诏供书交 | 1.00/      | 内税 | Α            |           |
|          |      | 10%        | 外税 | В            |           |
| 税 2 軽減税率 |      | er tel sta | 内税 | С            | 日末満切り捨て:1 |
|          |      | 8%         | 外税 | D            |           |

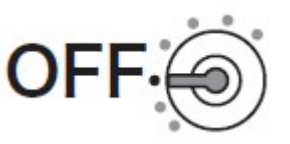

- 4. 課税方式(部門 / PLU)を設定する
- モードスイッチを「設定」に合わせます。
  ※キーは PGM キーを使用してください。
- ② 以下の通り操作をします。

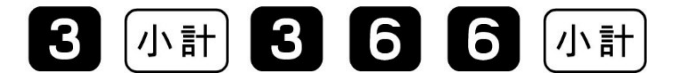

③「A」の部分に設定数値を入力し、部門 / PLU に課税方式を設定します。

| 課税方式     |  | 税率  | 税種 | 「A」の設定数値 | 備考       |
|----------|--|-----|----|----------|----------|
| 税1 通常税率  |  | 10% | 内税 | 0        |          |
|          |  |     | 外税 | 1        |          |
| 税 2 軽減税率 |  | 8%  | 内税 | 2        |          |
|          |  |     | 外税 | 3        |          |
| 非課税      |  |     |    | 5        | 設定数値は5です |

部門設定の場合

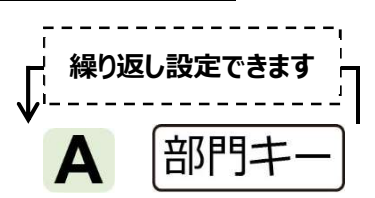

【設定例】

「部門1」を税1(通常税率:10%)/内税"に、

「部門3」を税2(軽減税率:8%)/外税"に設定する。

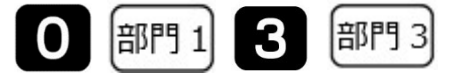

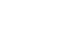

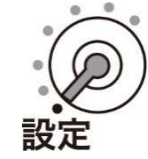

Rev02(2019年9月)

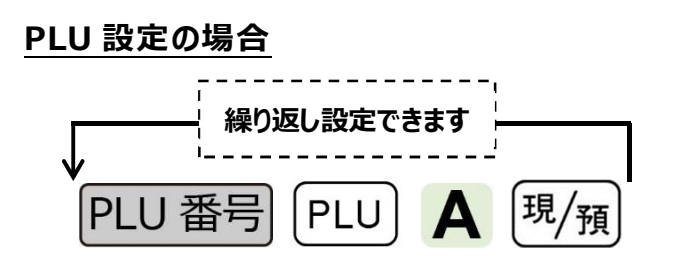

【設定例】

PLU10を税1(通常税率:10%)/外税"に PLU20を税2(軽減税率:8%)/内税"に設定する 100PLU11現/預20PLU22現/預

④ 最後に「小計」を押下します。

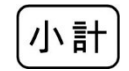

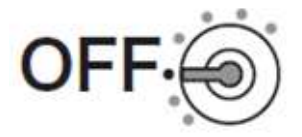

- 5. 課税方式(スキャニング PLU)を設定する
- モードスイッチを「設定」に合わせます。
  ※キーは PGM キーを使用してください。
- ② 以下の通り操作をします。

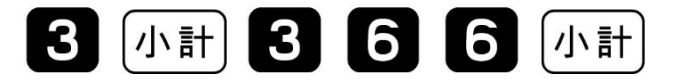

③「A」の部分に設定数値を入力し、スキャニング PLU に課税方式を設定します。

| 課税方式      |     | 税率 | 税種 | 「A」の設定数値 | 備考       |
|-----------|-----|----|----|----------|----------|
|           | 10% | 内税 | 0  |          |          |
| 柷⊥   週吊祝率 |     | 外税 | 1  |          |          |
| 税 2 軽減税率  |     | 8% | 内税 | 2        |          |
|           |     |    | 外税 | 3        |          |
| 非課税       |     |    |    | 5        | 設定数値は5です |

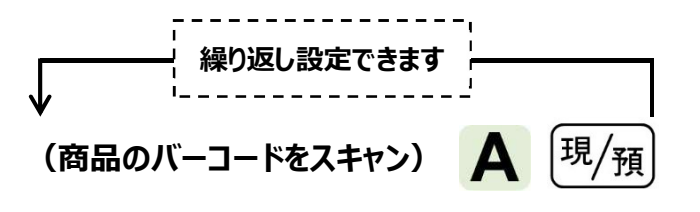

【設定例】

「商品 A」を 税1(通常税率:10%)/ 内税"に、

「商品 B」を税2(軽減税率:8%)/外税"に設定する。

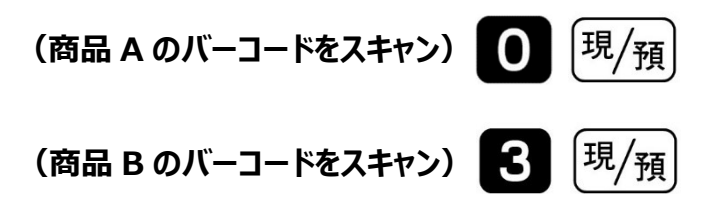

Rev02(2019年9月)

④ 最後に「小計」を押下します。

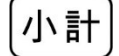

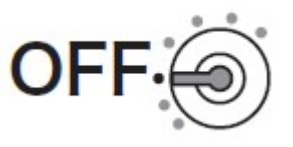

# 6. 取引シンボル文字の設定

レシートに印字される、軽減税率適用商品を示す「\*」のシンボル文字を設定します。 取引シンボル文字の設定画面で、図2の通りに「\*」を追加設定します。

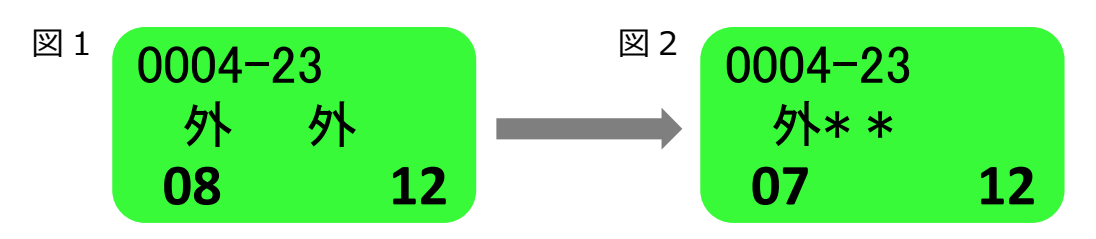

《文字の入力について》

「かなめくり方式」とう携帯電話の文字入力に似た方法で入力します。 文字モードにおいては、次の通り各ボタンが、文字入力時の機能ボタンとなります。.

| ボタン    | 文字入力時の機能   | 押下時の動作               |
|--------|------------|----------------------|
|        |            | 押下するごとに文字モードが        |
| 部門3    |            | 全角ひらがな → 半角カタカナ →    |
| (m.12) |            | 半角英字 → 半角数字 → ・・・    |
|        |            | と切り替ります (モードはループします) |
| 部門 12  | カーソル右移動ボタン | 押下するごとにカーソルが右へ移動します  |
| 部門 2   | カーソル左移動ボタン | 押下するごとにカーソルが左へ移動します  |
| 部門 1   | 1 文字削除ボタン  | 押下するとカーソルにある文字が削除します |
| 0      | 記号ボタン      | 押下するごとに記号を呼び出します     |
| 部門 6   | 変換ボタン      | 押下するごとに漢字変換されます      |
| 部門 7   | 変換確定ボタン    | 変換した漢字を確定します         |

Rev02(2019年9月)

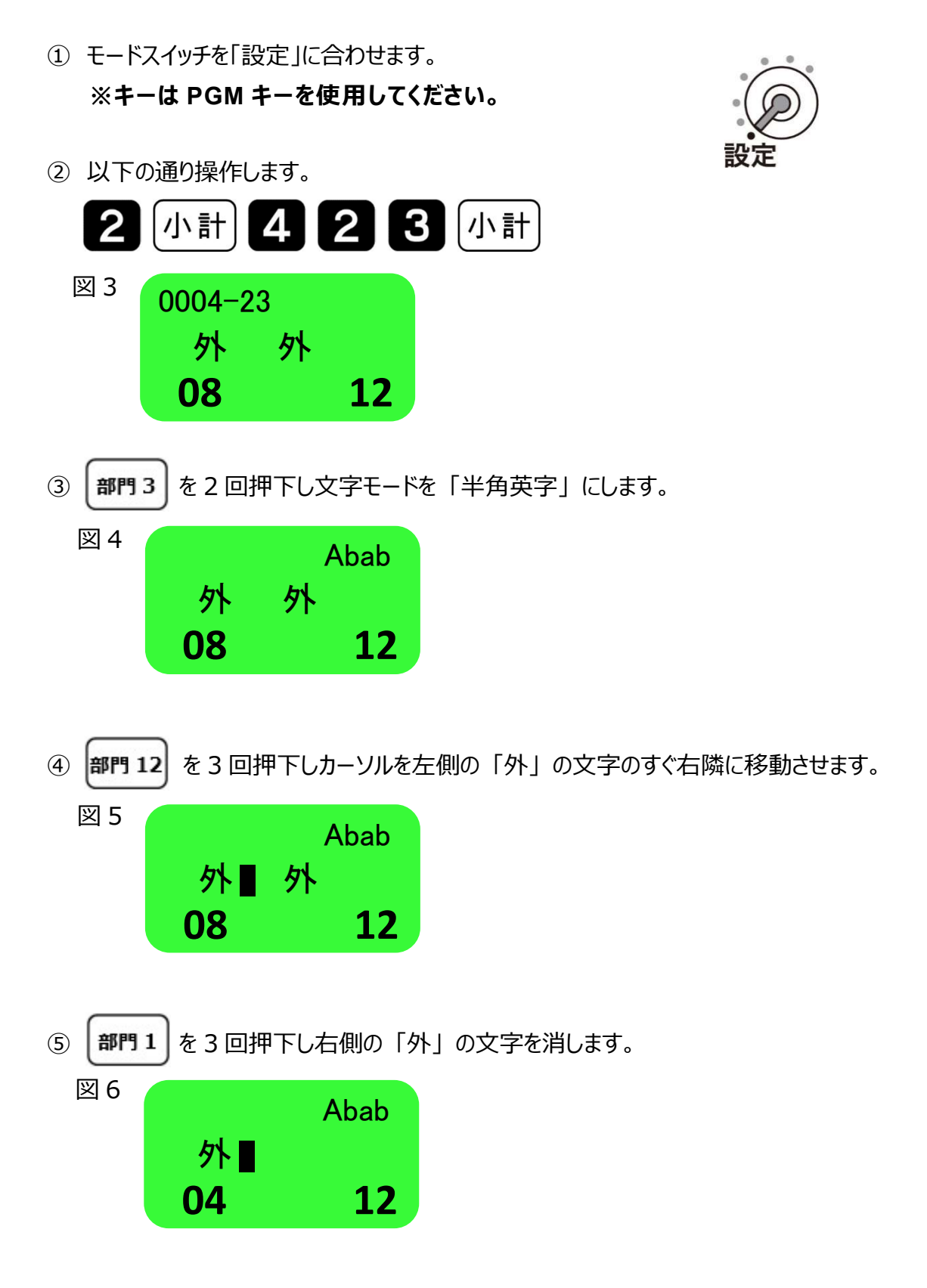

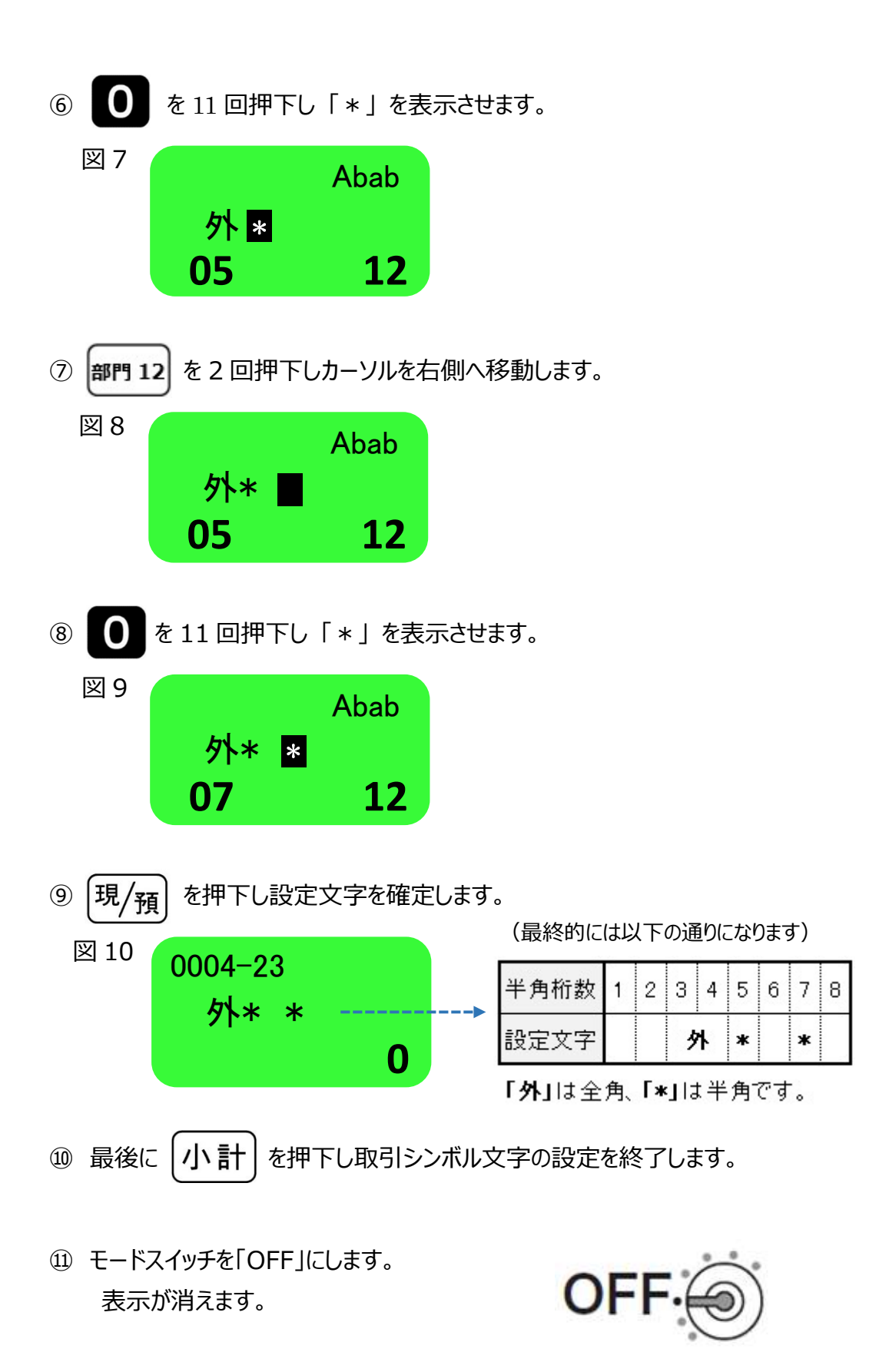

## 7. 固定合計器キャラクター(文字)の設定

取引レシートや点検/精算レポートに印字される固定合計器の文字を、軽減税率対象の 分がどれになるか分かりやすくするため、以下の通り固定合計器の文字を設定します。

| 課税方式    |      | 税率        | 税種  | 印字項目  | 購入時の<br>設定文字 | 変更(設定する)文字 |
|---------|------|-----------|-----|-------|--------------|------------|
|         |      |           | 内税  | 課税額   | 内税対象計        | (変更しない)    |
|         |      |           |     | 税額    | 内税           | (変更しない)    |
| 税1 通常税率 | 10%  | 10%<br>外税 | 課税額 | 外税対象額 | (変更しない)      |            |
|         |      |           | 税額  | 外税額   | (変更しない)      |            |
|         |      |           |     | 課税額   | 内税対象計2       | 内税対象計*     |
|         |      | 内柷        | 税額  | 内税 2  | 内税*          |            |
| 祝2      | 軽减柷举 | 8%        | 8%  | 課税額   | 外税対象額2       | 外税対象計*     |
|         |      |           | 外税  | 税額    | 外税額 2        | 外税額*       |

(青文字の通りに設定します)

《設定手順》

モードスイッチを「設定」に合わせます。
 ※キーは PGM キーを使用してください。

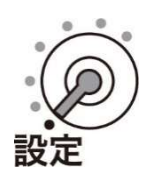

② 以下の通り操作します。

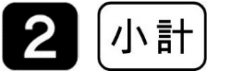

- ◆ 税2(軽減税率:8%)/内税の課税対象額文字の設定 ◆
- ③ 以下の通りキーを押下します。

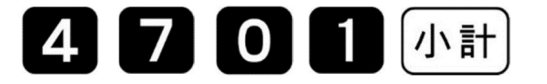

Rev02(2019年9月)

④ 税 2(軽減税率:8%)/内税の課税対象額文字が表示されるので、
 以下の通り変更します。
 (文字入力の操作方法は割愛致します)

# 内税対象計\*

⑤ <現/預> を押下し設定した文字を確定します。

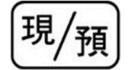

◆ 税 2 (軽減税率:8%) /内税の税額文字の設定 ◆
 ⑥ 以下の通りキーを押下します。

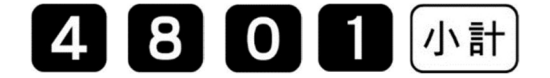

⑦ 税 2 (軽減税率:8%) /内税の税額文字が表示されるので、
 以下の通り変更します。
 (文字入力の操作方法は割愛致します)

# 内税\*

⑧ <現/預> を押下し設定した文字を確定します。

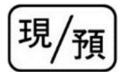

◆ 税 2 (軽減税率:8%) /外税の課税対象額文字の設定 ◆
 ⑨ 以下の通りキーを押下します。

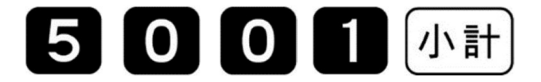

Rev02(2019年9月)

⑩ 税 2 (軽減税率:8%) /外税の課税対象額文字が表示されるので、
 以下の通り変更します。
 (文字入力の操作方法は割愛致します)

# 外税対象計\*

⑪ <現/預> を押下し設定した文字を確定します。

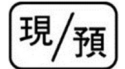

◆ 税 2 (軽減税率:8%) /外税の税額文字の設定 ◆
 ② 以下の通りキーを押下します。

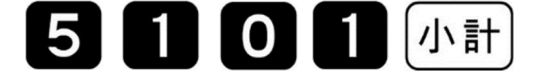

③ 税 2 (軽減税率:8%) /外税の税額文字が表示されるので、
 以下の通り変更します。
 (文字入力の操作方法は割愛致します)

外税額\*

⑭ <現/預> を押下し設定した文字を確定します。

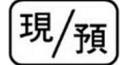

15 最後に <小計> キーを押下します。

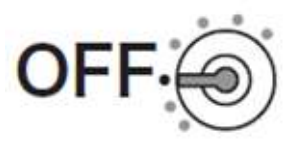

## 8. ボトメッセージの設定

ボトムメッセージに以下の通りの文字を設定し、「\*」印字されている商品は、軽減税率 対象商品であることを案内する、ボトムメッセージの文言を設定します。

《設定するボトムメッセージの文字》

注) \*は軽減税率適用

文字の入力方法は、「 6. 取引シンボル文字の設定 」の場合と同じになります。

モードスイッチを「設定」に合わせます。
 ※キーは PGM キーを使用してください。

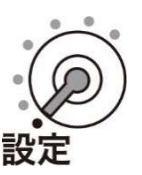

② 以下の通り操作をします。

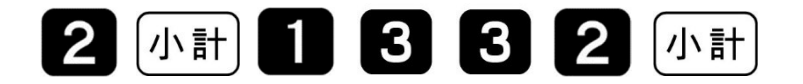

- ③ 以下の通り操作をします。 「注\*は軽減税率適用」と文字を入力 現/預
- ④ 最後に「小計」を押下します。

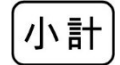

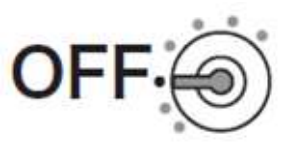

#### 9. ボトムメッセージを印字する設定

まず、現在の印字制御設定箇所に、他どのような設定がされているか確認をします。

モードスイッチを「設定」に合わせます。
 ※キーは PGM キーを使用してください。

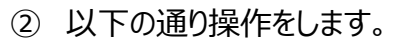

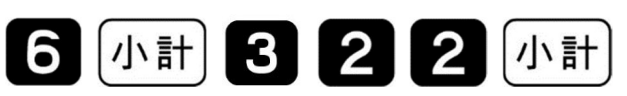

設定のリストが印字されますので、「0017-22」のところの設定値を確認します。以下の 印字例では、設定値は「000000000」となります。

| 0016-22 | 0000000000 |
|---------|------------|
| 0017-22 | 000000000  |
| 0018-22 | 000000000  |
| 0019-22 | 000000000  |
|         |            |
|         |            |
|         |            |

ボトムメッセージ印字制御の設定は、設定数値 10 桁の最後の数値を「4」に設定します。

③ 以下の通り操作をします。

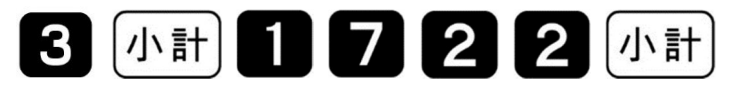

- ⑤ 最後に「小計」を押下します。

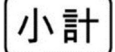

⑥ 最後に間違い無く設定ができたか、再度設定のリストを出力し確認をします。以下の通り操作します。

以下の設定のリストでは設定値が、「000000004」の設定に変わっていることが確認 できます。

| 0016-22 | 0000000000 |
|---------|------------|
| 0017-22 | 0000000004 |
| 0018-22 | 000000000  |
| 0019-22 | 0000000000 |
|         |            |
|         |            |
|         |            |

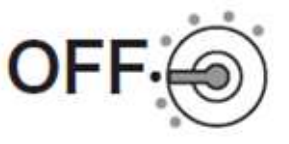

Rev02(2019年9月)

## 10. 点検/精算レポート固定合計印字制御の設定

初期状態の設定では点検/精算レポート印字において、税1(通常税率:10%)の内税と外税の課税対象額、課税額しか印字しません。税2(軽減税率:8%)の内税、外税の課税対象額、税額も印字するように設定します。

まず、現在の印字制御設定箇所に、他どのような設定がされているか確認をします。

① モードスイッチを「設定」に合わせます。

#### ※キーは PGM キーを使用してください。

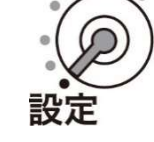

② 以下の通り操作をします。

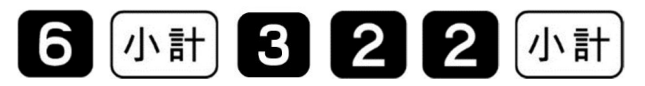

設定のリストが印字されますので、「0009-22」のところの設定値を確認します。以下の 印字 例では、設定値は「2730017700」となります。

|         | 22         |
|---------|------------|
| :       |            |
| 0007-22 | 0001000000 |
| 0008-22 | 0621037240 |
| 0009-22 | 2730017700 |
| 0010-22 | 200000000  |
| 0011-22 | 0000000000 |
|         |            |
|         |            |

③ 続けて「0009-22」の設定値の、頭から 2 桁目と 3 桁目の設定値を次の通りに 変更します。

| 桁目     | 変更する設置値 |
|--------|---------|
| 頭から2桁目 | 5       |
| 頭から3桁目 | 2       |

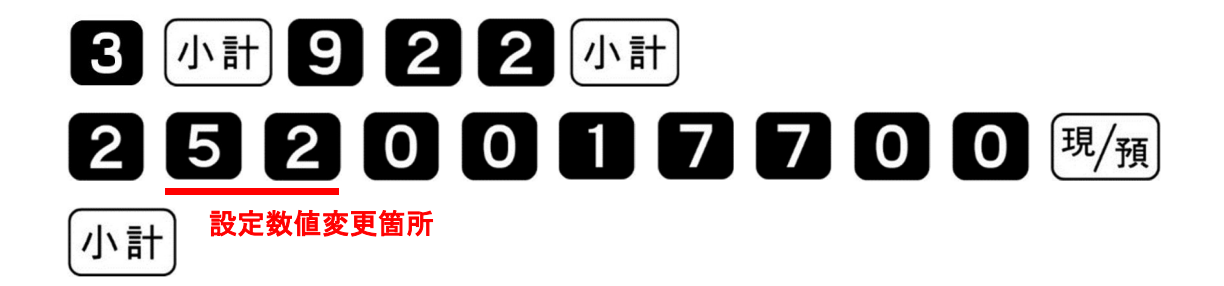

④ 最後に間違い無く設定ができたか、再度設定のリストを出力し確認をします。以下の通り操作をします。

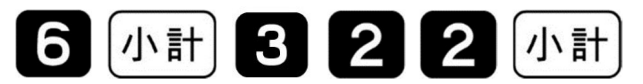

以下の設定のリストでは、「2730017700」の設定値が、「2520017700」の設定に 変わっていることが確認できます。

|         | 2          |
|---------|------------|
| :       | -          |
| 0007-22 | 0001000000 |
| 0008-22 | 0621037240 |
| 0009-22 | 2520017700 |
| 0010-22 | 200000000  |
| 0011-22 | 000000000  |
|         |            |
|         |            |

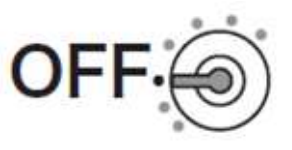

Rev02(2019年9月)

## 11. <->の課税ステータス設定

複数の税率を使用する取引に対応するため(軽減税率の取引に対応するため) <-> キーに非課税を設定をします。

モードスイッチを「設定」に合わせます。
 ※キーは PGM キーを使用してください。

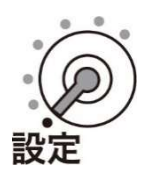

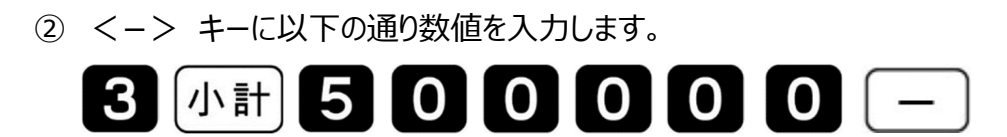

③ 最後に <小計> キーを押下します。

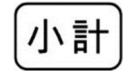

④ モードスイッチを「OFF」にします。表示が消えます。

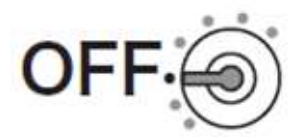

## 12.単価(部門/PLU)を設定する

- モードスイッチを「設定」に合わせます。
  ※キーは PGM キーを使用してください。
- ②以下の操作をします。

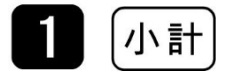

③ 単価を設定して、最後に「小計」を押します。

部門単価の場合

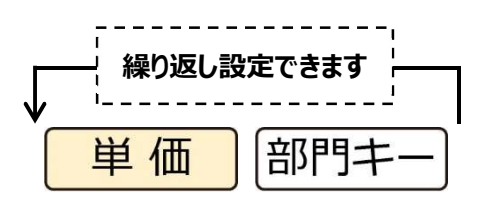

PLU 単価の場合

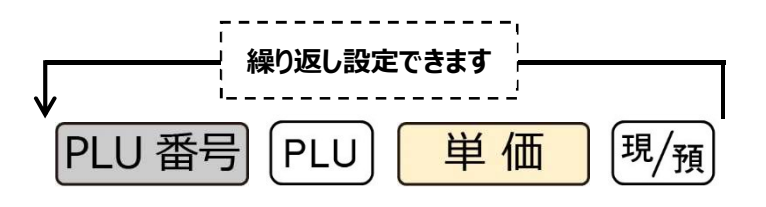

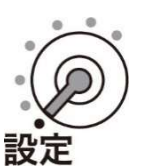

Rev02(2019年9月)

《設定例》 下記を設定します。 部門1: ¥800 PLU番号1: ¥120

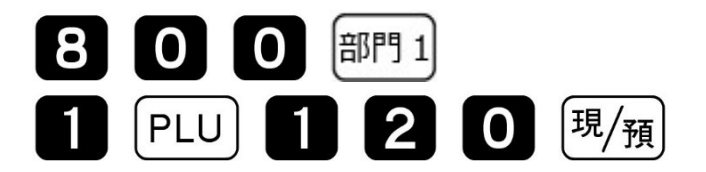

④ 最後に「小計」を押下します。

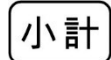

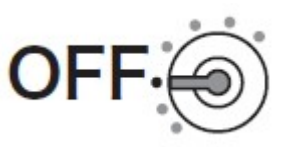

## 13.単価(スキャニング PLU)を設定する

- モードスイッチを「設定」に合わせます。
  ※キーは PGM キーを使用してください。
- ②以下の操作をします。

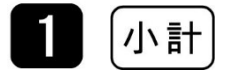

③ 以下の通り操作し、単価を設定します。

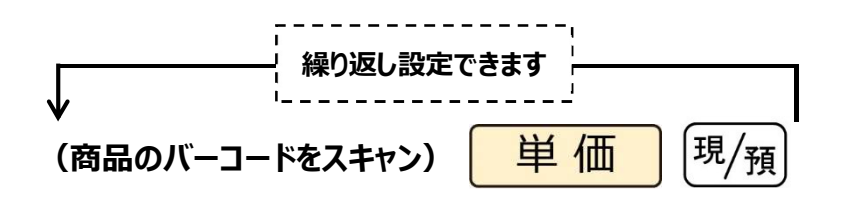

《設定例》 下記を設定します。 商品 A: ¥800 商品 A: ¥350

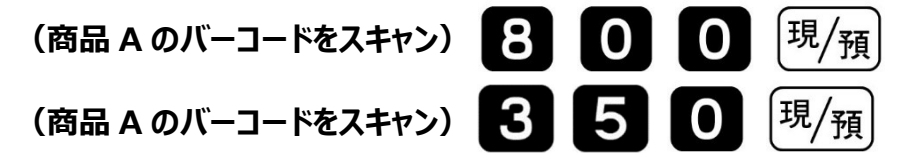

④ 最後に「小計」を押下します。

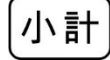

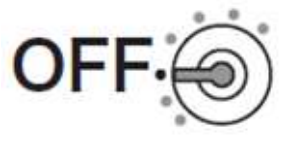

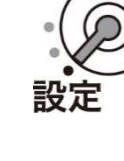

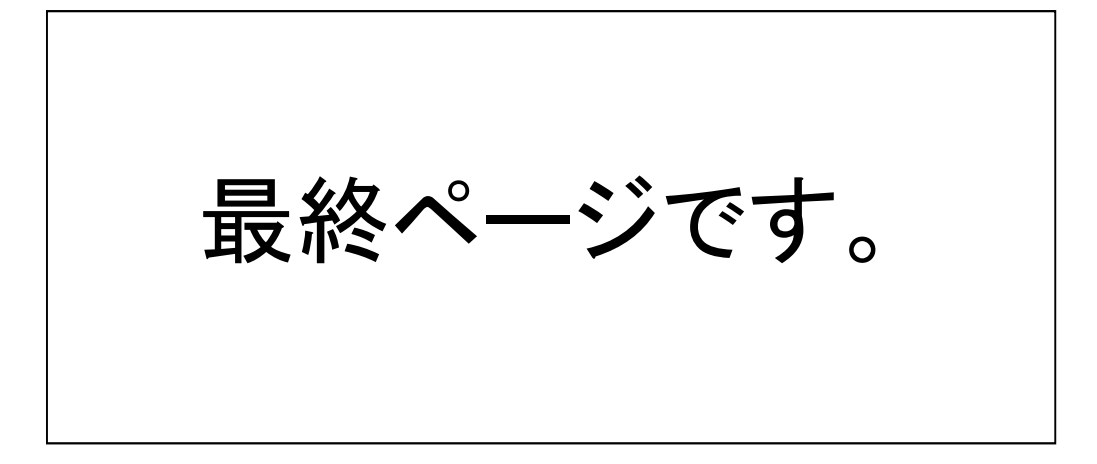